Сильвен Ретабоуил

# Android NDK. Разработка приложений под Android на C/C++

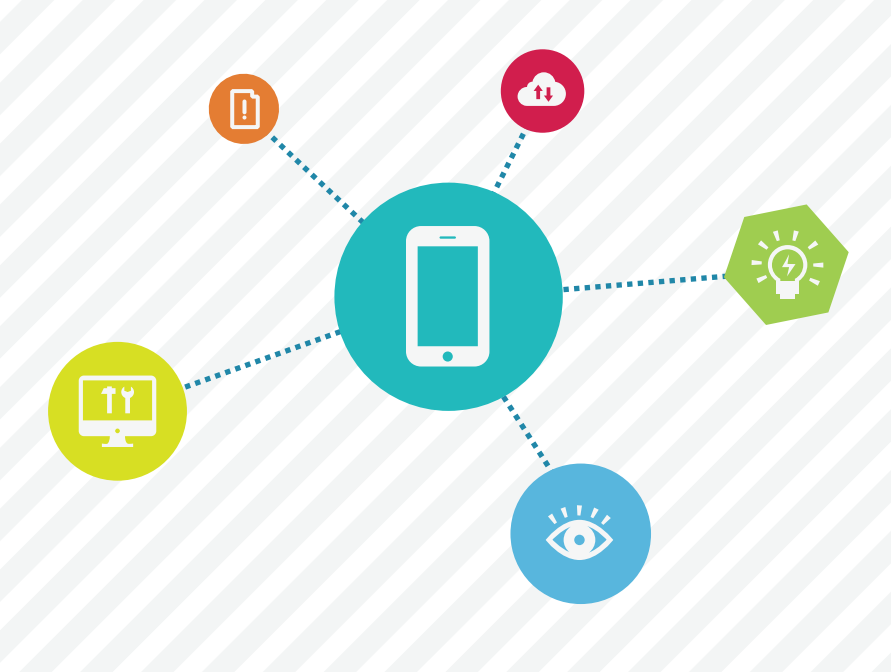

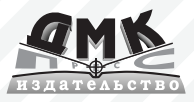

УДК 004.451.9Android ББК 32.973.26-018.2 Р31

Ретабоуил Сильвен

P31 Android NDK. Разработка приложений под Android на C/C++: пер. с англ. Киселева А.Н. – М.: ДМК Пресс, 2012. – 496 с.: ил. ISBN 978-5-94074-657-7

В книге показано, как создавать мобильные приложения для платформы Android на языке C/C++ с использованием пакета библиотек Android Native Development Kit (NDK) и объединять их с программным кодом на языке Java. Вы узнаете как создать первое низкоуровневое приложение для Android, как взаимодействовать с программным кодом на Java посредством механизма Java Native Interfaces, как соединить в своем приложении вывод графики и звука, обработку устройств ввода и датчиков, как отображать графику с помощью библиотеки OpenGL ES и др.

Издание предназначено для разработчиков мобильных приложений, как начинающих так и более опытных, уже знакомых с программированием под Android с использованием Android SDK.

#### УДК 004.451.9Android ББК 32.973.26-018.2

Все права защищены. Любая часть этой книги не может быть воспроизведена в какой бы то ни было форме и какими бы то ни было средствами без письменного разрешения владельцев авторских прав.

Материал, изложенный в данной книге, многократно проверен. Но, поскольку вероятность технических ошибок все равно существует, издательство не может гарантировать абсолютную точность и правильность приводимых сведений. В связи с этим издательство не несет ответственности за возможные ошибки, связанные с использованием книги.

ISBN 978-1-84969-152-9 (анг.) ISBN 978-5-94074-657-7 (рус.) Copyright © 2012 Packt Publishing © Оформление, ДМК Пресс, 2012

# Содержание

| Об авторе     | 13 |
|---------------|----|
| О рецензентах | 14 |
| Предисловие   |    |

| _ |  |  |
|---|--|--|

| Глава 1<br>Подготовка окружения                                                | 23 |
|--------------------------------------------------------------------------------|----|
|                                                                                | 02 |
| приступая к разработке программ для Апотою                                     | 23 |
| Настройка в Windows                                                            | 24 |
| Время действовать – подготовка Windows<br>для разработки на платформе Android  | 24 |
| Установка инструментов разработки для Android<br>в Windows                     |    |
| Время действовать – установка Android SDK и NDK<br>в Windows                   |    |
| Настройка в Mac OS X                                                           |    |
| Время действовать – подготовка Mac OS X<br>для разработки на платформе Android |    |
| Установка инструментов разработки для Android<br>в Mac OS X                    |    |
| Время действовать – установка Android SDK и NDK<br>в Mac OS X                  |    |
| Настройка в Linux                                                              |    |

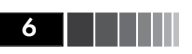

| Время действовать – подготовка Ubuntu Linux для разработки на платформе Android                      | 41 |
|----------------------------------------------------------------------------------------------------|----|
| Установка инструментов разработки для Android в Linux                                                | 46 |
| Время действовать – установка Android SDK и NDK<br>в Ubuntu                                          | 46 |
| Настройка среды разработки Eclipse                                                                   | 48 |
| Время действовать – установка Eclipse                                                                | 49 |
| Эмулятор платформы Android                                                                           | 53 |
| Время действовать – создание виртуального устройства<br>на платформе Android                         | 53 |
| Вперед, герои!                                                                                       | 56 |
| Разработка с действующим устройством на платформе<br>Android в Windows и Mac OS X                    | 58 |
| Время действовать – подключение действующего<br>устройства на платформе Android в Windows и Mac OS X | 58 |
| Разработка с действующим устройством на платформе<br>Android в Linux                                 | 60 |
| Время действовать – подключение действующего<br>устройства на платформе Android в Ubuntu             | 60 |
| Устранение проблем подключения устройства                                                            | 64 |
| В заключение                                                                                         | 66 |

| Создание, компиляция и развертывание проектов.                                | 67       |
|-------------------------------------------------------------------------------|----------|
| Компиляция и развертывание примеров приложений<br>из комплекта Android NDK    | 68       |
| Время действовать – компиляция и развертывание<br>примера hellojni            | 68       |
| Вперед, герои – компиляция демонстрационного<br>приложения san angeles OpenGL | 72       |
| Исследование инструментов Android SDK<br>Android Debug Bridge                 | 75<br>75 |

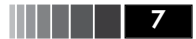

| Вперед, герои – запись файла на SD-карту                          |          |
|-------------------------------------------------------------------|----------|
| из командной строки                                               | 77       |
| Инструмент настройки проекта                                      | 78       |
| Вперед, герои – к непрерывной интеграции                          | 79       |
| Создание первого проекта приложения для Android с помощью Eclipse | 81       |
| Время действовать – создание проекта на Java<br>Введение в Dalvik | 81<br>85 |
| Взаимодействие Java и C/C++                                       | 86       |
| Время действовать – вызов программного кода<br>на языке С из Java | 86       |
| Подробнее о файлах Makefile                                       | 91       |
| Компиляция низкоуровневого программного кода<br>из Eclipse        | 94       |
| Время действовать – создание гибридного проекта<br>Java/C/C++     | 94       |
| В заключение                                                      | 99       |
|                                                                   |          |

## Глава 3 Взаимодействие Java и C/C++ посредством JNI ..... 101

| Работа со значениями простых типов языка Java                                        | 102        |
|--------------------------------------------------------------------------------------|------------|
| Время действовать – создание низкоуровневого<br>хранилища                            | 102        |
| Вперед, герои – получение и возврат значений других<br>простых типов                 | 114        |
| Ссылка на Java-объекты из низкоуровневого кода                                       | 115        |
| Время действовать – сохранение ссылки на объект<br>Локальные и глобальные ссылки JNI | 115<br>120 |
| Возбуждение исключений из низкоуровневого кода                                       | 122        |
| Время действовать – возбуждение исключений<br>в приложении Store<br>JNI в C++        | 122<br>127 |
| Обработка Java-массивов                                                              | 128        |

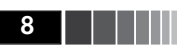

| Время действовать – сохранение ссылки на объект | 128 |
|-------------------------------------------------|-----|
| Проверка исключений JNI                         | 138 |
| Вперед, герои – обработка массивов других типов | 139 |
| В заключение                                    | 139 |

#### Глава 4

| Вы<br>ИЗ І | зов функций на языке Java<br>низкоуровневого программного кода                                                                                   | 141               |
|------------|----------------------------------------------------------------------------------------------------|-------------------|
| (<br>г     | Синхронизация операций в Java и низкоуровневых<br>тотоках выполнения                                                                             | 142               |
| E          | Зремя действовать – запуск фонового потока<br>зыполнения<br>Присоединение и отсоединение потоков                                                 | 143               |
|            | выполнения<br>Подробнее о Java и жизненном цикле                                                                                                 | 153               |
| (          | низкоуровневого кода<br>Обратный вызов Java-методов из низкоуровневого<br>кода                                                                   | 155               |
| E          | Зремя действовать – вызов Java-методов<br>из низкоуровневого потока выполнения<br>Еще об обратных вызовах<br>Определение методов в механизме JNI | 157<br>168<br>170 |
| H          | Низкоуровневая обработка растровых изображений                                                                                                   | 171               |
| E          | Зремя действовать – декодирование видеопотока<br>эт встроенной камеры в низкоуровневом коде                                                      | 171               |
| E          | З заключение                                                                                                    | 182               |

| Создание исключительно низкоуровневых приложений                                | 184 |
|---------------------------------------------------------------------------------|-----|
| Создание низкоуровневого визуального компонента                                 | 185 |
| Время действовать – создание простейшего низкоуровневого визуального компонента | 185 |

#### Содержание

| Обработка событий визуального компонента                             | . 193 |
|----------------------------------------------------------------------|-------|
| Время действовать – обработка событий в визуальном компоненте        | . 194 |
| Еще о модуле связи android_native_app_giue                           | . 206 |
| Вперед, герои – сохранение состояния визуального компонента          | . 211 |
| Доступ к окну и получение времени из низкоуровневого кода            | . 212 |
| Время действовать – отображение простой графики и реализация таймера | . 213 |
| Еще о функциях для работы со временем                                | . 222 |
| В заключение                                                         | . 223 |

## Глава 6

| Отображение графики средствами OpenGL ES                                  | 224 |
|---------------------------------------------------------------------------|-----|
| Инициализация OpenGL ES                                                   | 225 |
| Время действовать – инициализация OpenGL ES                               | 226 |
| Чтение текстур в формате PNG с помощью диспетчера<br>ресурсов             | 235 |
| Время действовать – загрузка текстуры в OpenGL ES                         | 236 |
| Рисование спрайта                                                         | 252 |
| Время действовать – рисование спрайта корабля                             | 252 |
| Отображение мозаичных изображений с помощью<br>объектов вершинных буферов | 264 |
| Время действовать – рисование мозаичного фона                             | 265 |
| В заключение                                                              | 283 |

| Проигрывание звука средствами OpenSL ES                                     | 284 |
|-----------------------------------------------------------------------------|-----|
| Инициализация OpenSL ES                                                     | 286 |
| Время действовать – создание механизма на основе<br>OpenSL ES и вывод звука | 286 |

322

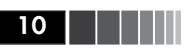

| Еще о философии OpenSL ES                         | 293 |
|---------------------------------------------------|-----|
| Воспроизведение музыкальных файлов                | 295 |
| Время действовать – воспроизведение музыки в фоне | 295 |
| Воспроизведение звуков                            | 302 |
| Время действовать – создание и воспроизведение    |     |
| очереди звуковых буферов                          | 304 |
| Обработка событий                                 | 314 |
| Запись звука                                      | 315 |
| Вперед, герои – запись и воспроизведение звука    | 316 |
| В заключение                                      | 320 |

#### Глава 8 Обслуживание устройств ввода и датчиков...

| Взаимодействие с платформой Android                                                            | 323 |
|------------------------------------------------------------------------------------------------|-----|
| Время действовать – обработка событий<br>прикосновения                                         | 325 |
| Обработка событий от клавиатуры, клавиш<br>направления (D-Pad) и трекбола                      | 338 |
| Время действовать – низкоуровневая обработка клавиатуры, клавиш направлений (D-Pad) и трекбола | 339 |
| Вперед, герои – отображение виртуальной клавиатуры                                             | 348 |
| Проверка датчиков                                                                              | 350 |
| Время действовать – превращение устройства<br>в джойстик                                       | 351 |
| Вперед, герои – обработка поворота экрана                                                      | 364 |
| В заключение                                                                                   | 366 |

| Перенос существующих библиотек<br>на платформу Android      | . 367 |
|-------------------------------------------------------------|-------|
| Разработка с применением стандартной библиотеки<br>шаблонов | . 368 |

| Время действовать – встраивание библиотеки STLport                         |     |
|----------------------------------------------------------------------------|-----|
| в DroidBlaster                                                             | 369 |
| Статическое и динамическое связывания                                      | 379 |
| Компиляция Boost на платформе Android                                      | 381 |
| Время действовать – встраивание библиотеки Boost<br>в DroidBlaster         | 382 |
| Вперед, герои – реализация многопоточной модели выполнения с помощью Boost | 391 |
| Перенос сторонних библиотек на платформу Android                           | 393 |
| Время действовать – компиляция Box2D и Irrlicht в NDK                      | 394 |
| Уровни оптимизации в GCC                                                   | 403 |
| Мастерство владения файлами Makefile                                       | 404 |
| Переменные в файлах Makefile                                               | 404 |
| Инструкции в файлах Makefile                                               | 406 |
| Вперед, герои – мастерство владения файлами                                |     |
| Makefile                                                                   | 408 |
| В заключение                                                               | 410 |

| Вперед, к профессиональным играм                                                    | 411 |
|-------------------------------------------------------------------------------------|-----|
| Моделирование механических взаимодействий физических тел с помощью библиотеки Box2D | 411 |
| Время действовать – моделирование механических<br>взаимодействий с помощью Box2D    | 412 |
| Подробнее об определении столкновений                                               | 426 |
| Режимы столкновений                                                                 | 427 |
| Фильтрация столкновений                                                             | 428 |
| Дополнительные ресурсы, посвященные Box2D                                           | 430 |
| Запуск движка трехмерной графики в Android                                          | 430 |
| Время действовать – отображение трехмерной график                                   | и   |
| с помощью Irrlicht                                                                  | 431 |
| Подробнее об управлении сценой в Irrlicht                                           | 443 |
| В заключение                                                                        | 444 |

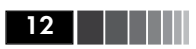

| Глава 11                                                                                               |                   |
|----------------------------------------------------------------------------------------------------|-------------------|
| Отладка и поиск ошибок                                                                                 | 446               |
| Отладка с помощью GDB                                                                                  | 446               |
| Время действовать – отладка DroidBlaster                                                               | 447               |
| Анализ информации трассировки стека                                                                    | 456               |
| Время действовать – анализ аварийных дампов<br>Подробнее об аварийных дампах                           | 456<br>461        |
| Анализ производительности                                                                              | 462               |
| Время действовать – запуск профилировщика GProf<br>Как он действует<br>Наборы команд ARM, Thumb и NEON | 464<br>469<br>470 |
| В заключение                                                                                           | 472               |
| Послесловие                                                                                            | 473               |
| Предметный указатель                                                                                   | 478               |

# Глава 1 Подготовка окружения

Вы готовы заняться созданием программ для мобильных устройств? Ваш компьютер работает, мышь и клавиатура подключены, а монитор освещает рабочий стол? Тогда не будем ждать ни минуты!

- В этой главе мы сделаем следующее:
- загрузим и установим инструменты, необходимые для разработки приложений на платформе Android;
- □ настроим среду разработки;
- подключим и подготовим для работы устройство на платформе Android.

# Приступая к разработке программ для Android

Человек отличается от животных способностью использовать инструменты. Разработчики для Android, особый вид, к которому вы собираетесь примкнуть, ничем не отличаются от людей!

При разработке приложений для Android можно использовать следующие три *платформы*:

□ Microsoft Windows PC;

- $\Box$  Apple Mac OS X;
- Linux PC.

Поддерживаются 32- и 64-битные версии Windows 7, Vista, Mac OS X и Linux, однако Windows XP – только в 32-битной версии. Из Mac OS X поддерживаются только версии от 10.5.8 и выше и только для архитектуры Intel (платформа на процессоре PowerPC не поддерживается). Операционная система Ubuntu поддерживается, лишь начиная с версии 8.04 (Hardy Heron).

Все это неплохо, но если только вы не способны читать и писать двоичный код, как текст на русском языке, наличия одной опера-

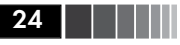

ционной системы будет недостаточно. Нам также потребуется *специальное программное обеспечение*, предназначенное для разработки для платформы Android:

- инструменты разработки ПО на Java (Java Development Kit JDK);
- □ инструменты разработки ПО для Android (Software Development Kit SDK);
- □ инструменты разработки низкоуровневого ПО для Android (Native Development Kit NDK);
- □ интегрированная среда разработки (Integrated Development Environment IDE): Eclipse.

Платформа Android, а точнее система компиляции в Android NDK, тесно связана с операционной системой Linux. Поэтому нам потребуется настроить некоторые утилиты и установить среду окружения, поддерживающую их: **Cygwin** (до версии NDK R7). Подробнее данная тема обсуждается ниже в этой же главе. Наконец, для использования всех этих утилит нам потребуется старая, добрая командная оболочка: мы будем использовать **Bash** (является командной оболочкой по умолчанию в Cygwin, Ubuntu и Mac OS X).

Теперь, когда известно, какие инструменты потребуются при разработке для Android, приступим к установке и настройке.

**Примечание.** Следующий раздел описывает процесс установки и настройки в Windows. Если вы пользуетесь Мас или Linux, можете сразу перейти к разделу «Настройка в Mac OS X» или «Настройка в Linux».

# Настройка в Windows

Прежде чем начинать установку инструментов, необходимых при разработке для Android, следует должным образом *подготовить Windows*.

Время действовать — подготовка Windows для разработки на платформе Android

Для работы с Android NDK необходимо настроить Cygwin-среду, подобную Linux для Windows:

**Совет.** Начиная с версии NDK R7, устанавливать Суwin (шаги с 1 по 9) больше не требуется. Android NDK уже содержит необходимые утилиты для Windows (таке как ndk-build.cmd).

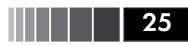

- 1. Откройте страницу <u>http://cygwin.com/install.html</u>.
- 2. Загрузите файл setup.exe и запустите его.
- 3. Выберите пункт Install from Internet (установите из Интернета).
- 4. Следуйте указаниям мастера установки.
- 5. Выберите сайт, откуда будут загружаться пакеты Cygwin, как показано на рис. 1.1. Возможно вы предпочтете выбрать сервер, находящийся в вашей стране.

| Choose a si | te from this list, or add your own sites to the list                                                                                                    |       | 2   |
|-------------|----------------------------------------------------------------------------------------------------|-------|-----|
|             | Available Download Sites:                                                                                                    |       |     |
|             | http://cygwin.mirror.3gforphones.com<br>http://cygwin.mirrors.hooby.com<br>ftp://cygwin.mirrors.pair.com<br>http://cygwin.parentingamerica.com<br>http://cygwin.skazkaforyou.com<br>ftp://mirrors.xmission.com<br>ftp://mirrors.xmission.com<br>ftp://mirrors.xmission.com<br>ftp://mirrors.widaho.edu<br>http://mirror.its.uidaho.edu<br>http://mirror.its.uidaho.edu<br>http://mirror.st.uidaho.edu | * III |     |
| User URL:   |                                                                                                    |       | Add |

Рис. 1.1. Выбор сайта для загрузки

- 6. Когда будет предложено, выберите пакеты **Devel/make** и **Shells/bash**, как показано на рис. 1.2.
- 7. Следуйте инструкциям мастера установки до конца. Это может потребовать некоторого времени в зависимости от пропускной способности вашего подключения к Интернету.
- 8. После установки запустите Cygwin. При первом запуске будут созданы файлы параметров.
- 9. Выполните следующую команду, как показано на рис. 1.3, чтобы убедиться в работоспособности Cygwin:

\$ make -version

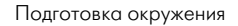

| Search make | e <u>C</u> lear | 3           | ⊘ <u>K</u> e | ep <u>P</u> rev |                                             |
|-------------|-----------------|-------------|--------------|-----------------|---------------------------------------------|
| Category    | New             | B           | S            | Size            | Package                                     |
|             | Skip            | n/a         | nía          | 556k            | automake 1.9: (1.9) a tool for generating C |
|             | 😯 Skip          | n/a         | n/a          | 6,147k          | cmake: A cross platform build manager       |
|             | 😯 Skip          | n/a         | n/a          | 418k            | gcc-tools-epoch1-automake: (gcc-special     |
|             | Skip            | n/a         | ηία          | 578k            | gcctools-epoch2-automake: (gcc-special      |
|             | Skip            | n/a         | n/a          | 5k              | gccmakedep: Xorg preprocessor depende       |
|             | Skip            | n/a         | nía          | 37k             | imake: X.Org Imake legacy build system      |
|             | 0 3.81-2        | $\boxtimes$ |              | 350k            | make: The GNU version of the 'make' util    |
|             | Skip            | n/a         | n/a          | 24k             | makedepend: X.Org Makefile dependenc        |
| 🗄 Utils 🕄   | Pefault         |             |              |                 |                                             |
| ⊞ X11 🕄     | P Default       |             |              |                 |                                             |
| €.          | 111             |             |              |                 | •                                           |

Рис. 1.2. Выбор пакетов для установки

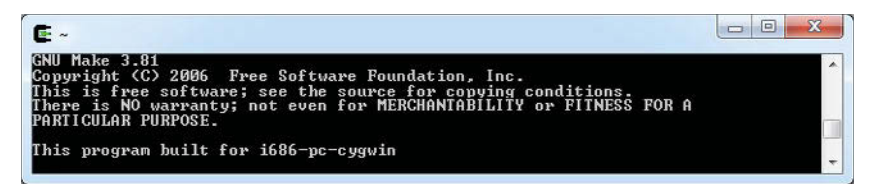

Рис. 1.3. Результат выполнения команды make -version

Для работы Eclipse и компиляции программного кода на языке Java в байт-код необходимо установить Java Development Kit. Очевидным выбором в Windows является пакет Oracle Sun JDK:

- 1. Посетите веб-сайт компании **Oracle** и загрузите последнюю версию пакета Java Development Kit на странице <u>http://www.oracle.com/technetwork/java/javase/downloads/index.html</u>.
- Запустите загруженную программу и следуйте инструкциям мастера установки. В конце установки автоматически откроется окно браузера и будет предложено зарегистрировать загруженную копию JDK. Этот шаг не является обязательным и его можно пропустить.

26

- 3. Чтобы гарантировать использование вновь установленного пакета JDK, следует определить его местоположение в переменных окружения. Откройте Control panel (Панель управления) и перейдите в панель System (Система) (или щелкните правой кнопкой мыши на пункте Computer (Компьютер) в меню Start (Пуск) и выберите пункт Properties (Свойства) контекстного меню). Затем перейдите в раздел Advanced system settings (Дополнительные параметры системы). Появится окно с заголовком System Properties (Свойства системы). Наконец, выберите вкладку Advanced (Дополнительно) и щелкните на кнопке Environment Variables (Переменные окружения).
- 4. В окне Environment Variables (Переменные окружения) добавьте в список System variables (Системные переменные) переменную JAVA\_HOME, значением которой должен быть путь к каталогу установки JDK. Затем отредактируйте значение переменной PATH (или Path), добавив в самое начало каталог %JAVA\_HOME%\bin и разделительную точку с запятой. Проверьте правильность введенной информации и закройте окно.
- 5. Откройте окно терминала и выполните команду java -version, чтобы проверить установленную версию. Вы должны получить результат, похожий на представленный на рис. 1.4. Убедитесь, что номер версии, выведенный в терминале, совпадает с номером версии только что установленного пакета JDK:

\$ java -version

C:\Windows\system32\cmd.exe java version "1.6.0\_24" Java(TM) SE Runtime Environment (build 1.6.0\_24-b0?) Java HotSpot(TM) 64-Bit Server UM (build 19.1-b02, mixed mode)

Рис. 1.4. Результат выполнения команды java -version

Для компиляции проектов из командной строк, пакет Android SDK поддерживает *Ant* – утилиту на языке Java, позволяющую автоматизировать процесс сборки. Установите ее:

- 1. Откройте страницу <u>http://ant.apache.org/bindownload.cgi</u> и загрузите выполняемые файлы Ant, упакованные в ZIP-архив.
- 2. Распакуйте архив Ant в любой каталог по своему выбору (например, C: \Ant).

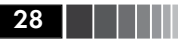

3. Откройте снова окно Environment Variables (Переменные окружения), как описывается в п. 3 в списке выше, и создайте переменную ANT\_HOME, значением которой должен быть путь к каталогу Ant. Добавьте путь %ANT\_HOME%\bin в конец значения переменной PATH:

| Variable        | Value                             |
|-----------------|-----------------------------------|
| TEMP            | %USERPROFILE%\AppData\Local\Temp  |
| TMP             | %USERPROFILE%\AppData\Local\Temp  |
|                 | New Edit Delete                   |
| vstem variables |                                   |
| Variable        | Value                             |
| ANT_HOME        | C: \Ant                           |
| JAVA_HOME       | C:\Program Files\Java\jdk1.6.0_24 |
| US<br>Dath      | %1AVA HOME%/bin:%ANT HOME%/b      |
|                 |                                   |

Рис. 1.5. Результат добавления переменной ANT\_HOME

4. В окне терминала Windows проверьте версию Ant, чтобы убедиться, что она работает, как показано на рис. 1.6:

| C:\Windows\system32\cmd.exe                               |   |
|-----------------------------------------------------------|---|
| Apache Ant(TM) version 1.8.2 compiled on December 20 2010 | * |

Рис. 1.6. Результат проверки версии Ant

#### Что получилось?

Мы подготовили Windows и все утилиты, необходимые для установки инструментов разработки ПО для платформы Android: Cygwin и Java Development Kit.

**Судwin** – это пакет открытого программного обеспечения, позволяющего на платформе Windows эмулировать Unix-подобное окружение. Его целью является интеграция в Windows программного обеспечения, следующего стандарту POSIX (для таких OC, как Unix, Linux и др.). Его можно рассматривать как промежуточный слой между приложениями для Unix/Linux (но скомпилированными в Windows) и самой OC Windows.

Мы также развернули пакет Java Development Kit версии 1.6 и убедились в его работоспособности, выполнив команду в терминале. Поскольку в Android SDK используется механизм обобщенных типов (generic – генерики), при разработке приложений для Android минимально необходимой является версия JDK 1.5. Установка JDK в Windows выполняется очень просто, однако важно убедиться, что предыдущие версии, такие как JRE (Java Runtime Environment – окружение времени выполнения Java, предназначенное для выполнения программ, но не для их разработки) не будут мешать нам. Именно поэтому мы определили переменные окружения JAVA\_HOME и PATH и тем самым гарантировали использование соответствующей версии JDK.

Наконец, мы установили утилиту Ant, которую будем использовать в следующей главе для сборки проектов вручную. Утилита Ant не является обязательной при разработке приложений для Android, но она обеспечивает отличную возможность объединения различных операций в последовательности.

Где находится домашний каталог Java? Определение переменной окружения JAVA\_HOME не является обязательным условием. Однако JAVA\_ HOME является распространенным соглашением, которому следуют многие Java-приложения. Одним из таких приложений является утилита Ant. Она сначала пытается отыскать команду java в каталоге, описываемом переменной JAVA\_HOME (если определена), а затем в списке путей РАТН. Если позднее вы установите более новую версию JDK в другой каталог, не забудьте переопределить значение переменной JAVA\_HOME.

# Установка инструментов разработки для Android в Windows

После установки JDK можно приступать к установке *Android SDK и NDK*, необходимых для создания, компиляции и отладки программ для платформы Android.

#### Время действовать — установка Android SDK и NDK в Windows

- 1. Откройте веб-браузер и перейдите по адресу <u>http://developer.</u> <u>android.com/sdk</u>. На этой странице перечислены все доступные версии SDK, по одной для каждой платформы.
- 2. Загрузите пакет Android SDK для Windows, упакованный в выполняемый файл установки.
- 3. Перейдите по адресу <u>http://developer.android.com/sdk/ndk</u> и загрузите пакетAndroid NDK (не SDK!) для Windows, упакованный в ZIP-архив.
- 4. Запустите программу установки Android SDK. Выберите каталог для установки (например, C:\Android\android-sdk), учитывая, что пакеты Android SDK и NDK в сумме займут более 3 Гб дискового пространства (в настоящее время!) при установке всех официальных версий прикладных программных интерфейсов (Application Programming Interface – API). В качестве меры предосторожности не используйте пробелы в именах промежуточных и конечного каталогов, куда выполняется установка.
- 5. Следуйте инструкциям мастера установки до конца. В конце отметьте флажок **Start SDK Manager** (Запустить панель управления SDK):

| Installation Complete                      |                  |                    | NOT      |
|--------------------------------------------|------------------|--------------------|----------|
| Setup was completed successiony.           |                  |                    |          |
| Completed                                  |                  |                    |          |
| Extract: proguard.jar 100%                 |                  |                    |          |
| Extract: proguardqui.jar 100%              |                  |                    |          |
| Extract: retrace.jar 100%                  |                  |                    |          |
| Output folder: C:\Android\android-sdk      |                  |                    |          |
| Output folder: C:\Android\android-sdk      |                  |                    |          |
| Created uninstaller: C:\Android\android-si | dk/uninstall.exe |                    |          |
| Output folder: C:\ProgramData\Microsoft    | Windows\Start N  | lenu\Programs\An   | droid SD |
| Create shortcut: C:\ProgramData\Microso    | ft\Windows\Star  | t Menu \Programs \ | Android  |
| Create shortcut: C:\ProgramData\Microso    | ft\Windows\Star  | t Menu\Programs∤   | Android  |
| Completed                                  |                  |                    | -        |
| lsoft Install System v09-Feb-2011.cvs      |                  |                    |          |
| lsoft Install System v09-Feb-2011.cvs      |                  |                    |          |

Рис. 1.7. Установка пакета Android SDK

- 6. По окончании установки запустится программа Android SDK and AVD Manager (Панель управления Android SDK и AVD) и автоматически откроется окно Package installation (Установка пакетов).
- 7. Отметьте флажок Accept All (Отметить все) и щелкните на кнопке Install (Установить), чтобы запустить установку компонентов платформы Android, как показано на рис. 1.8:

| Virtual devices                                                                                                    | SDK Location: C:\Android\android sdk                                                                                                    |                                                                                                    |              |
|----------------------------------------------------------------------------------------------------|----------------------------------------------------------------------------------------------------|----------------------------------------------------------------------------------------------------|--------------|
| nstalled packages<br>Available packages<br>Settings<br>About                                                                                                    | Installed packages                                                                                                    | revision 10                                                                                                    |              |
| Choose Packages to                                                                                                    | Install                                                                                                    |                                                                                                    |              |
| Packages<br>Constraint SDK Plat<br>Documentation 1<br>SDK Platform An<br>SDK Platform An<br>SDK Platform An<br>SDK Platform An<br>SDK Platform An<br>SDK Platform An<br>SDK Platform An<br>SDK Platform An<br>SDK Platform An<br>SDK Platform An | form-tools, revision 3<br>for Android SDK, API1<br>droid 3.0, API11, revisio<br>droid 2.3, API0, revisio<br>droid 2.3, API0, revisio<br>droid 2.2, API8, revisio<br>droid 2.2, API8, revisio<br>droid 1.6, API4, revisio<br>droid 1.5, API3, revisio<br>API11, revision 1 | Package Description & License<br>Package Description<br>Android SDK Platform-tools, revision 3<br>Dependencies<br>This package is a dependency for:<br>- Android SDK Tools, revision 10<br>Archive Description<br>Archive for Windows<br>Size: 9 MiB<br>SHA1: 10825543b9a6a9ed0e2e64e163709fafadf0929a<br>Accept Reject | © Accept All |

Рис. 1.8. Выбор и установка компонентов платформы Android

- 8. Спустя несколько минут, когда все компоненты будут загружены, появится сообщение, предлагающее перезапустить службу ADB (Android Debug Bridge – отладочный мост для Android). Ответьте щелчком на кнопке **Yes** (Да).
- 9. Закройте приложение.
- 10. Теперь распакуйте ZIP-архив с пакетом Android NDK в каталог установки (например, C:\Android\android-ndk). Опять же не используйте пробелы в именах промежуточных и конечного каталогов, куда выполняется установка (иначе могут возникать различные проблемы с утилитой **Make**).

Чтобы упростить доступ к утилитам Android из командной строки, определите следующие переменные окружения:

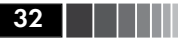

- 11. Откройте окно **Environment Variables** (Переменные окружения), как это делалось выше. В список **System variables** (Системные переменные) добавьте *переменные окружения* ANDROID\_SDK и ANDROID\_NDK, значениями которых являются пути к соответствующим каталогам.
- 12. Добавьте %ANDROID\_SDK%\tools, %ANDROID\_SDK%\platform-tools и %ANDROID\_NDK% через точку с запятой в конец переменной окружения РАТН.
- Все переменные окружения Windows должны автоматически импортироваться утилитой Cygwin при запуске. Убедитесь в этом, открыв терминал Cygwin и проверив доступность NDK, как показано на рис. 1.9:

\$ ndk-build --version

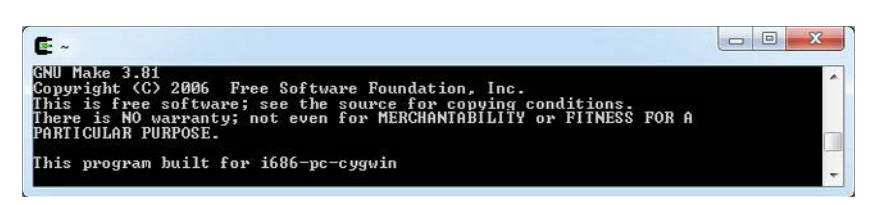

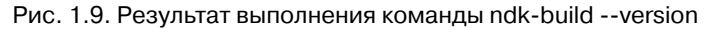

14. Теперь проверьте версию Ant, чтобы убедиться в его работоспособности под управлением Cygwin, как показано на рис. 1.10:

\$ ant -version

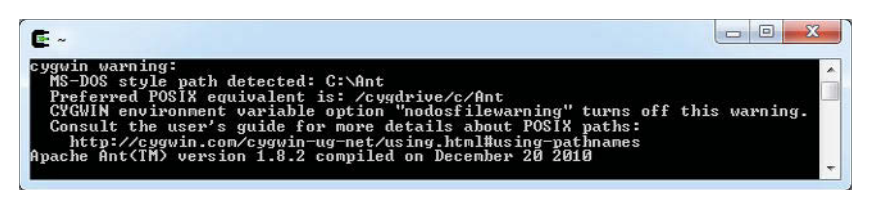

Рис. 1.10. Результат выполнения команды ant -version

При первом запуске утилита Cygwin должна вывести неожиданное предупреждение, сообщающее о том, что путь определен в стиле MS-DOS, а не POSIX. В действительности Cygwin эмулирует пути и использует формат /cygdrive/<Буква диска>/<Путь к каталогу с использованием прямых слешей>. Например, если предположить, что утилита Ant установлена в каталог с:\ant, путь к ней будет выглядеть так: /cygdrive/c/ ant.

- 15. Исправим эту проблему. Перейдите в свой каталог установки Cygwin. Там вы должны найти каталог с именем home/<ваше имя пользователя>, содержащий файл .bash\_profile. Откройте его в текстовом редакторе.
- 16. В конец этого сценария добавьте преобразование значений переменных окружения Windows в переменные Cygwin с помощью утилиты cygpath. Переменную РАТН не требуется преобразовывать, так как она преобразуется утилитой Cygwin автоматически. Не забудьте добавить символы (`) (чтобы выполнить одну команду внутри другой), которые в командной оболочке Bash имеют иное назначение, отличающееся от апострофов (``) (используемых для определения значений переменных). Например, файл .bash\_profile для этой книги содержит следующие строки:

```
export ANT_HOME=`cygpath -u "$ANT_HOME"`
export JAVA_HOME=`cygpath -u "$JAVA_HOME"`
export ANDROID_SDK=`cygpath -u "$ANDROID_SDK"`
export ANDROID_NDK=`cygpath -u "$ANDROID_NDK"`
```

17. Повторно откройте окно **Cygwin** и снова проверьте версию Ant. На этот раз не должно появиться никаких предупреждений, как показано на рис. 1.11:

\$ ant -version

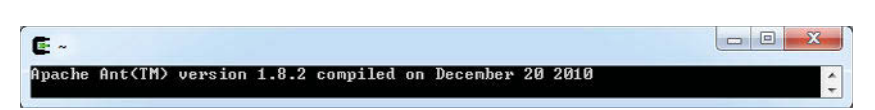

Рис. 1.11. Предупреждение больше не выводится

#### Что получилось?

Мы загрузили и установили пакеты *Android SDK и NDK* и с помощью переменных окружения обеспечили доступ к ним из командной строки.

Мы также запустили панель управления Android SDK and AVD Manager, предназначенную для управления установкой и обновлением компонентов SDK и средств эмуляции. С ее помощью можно

Подготовка окружения

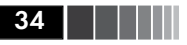

обновлять версии SDK API и добавлять в окружение разработки сторонние компоненты (такие как эмулятор Samsung Galaxet и др.) без переустановки Android SDK.

При подключении к Интернету через прокси-сервер во время выполнения пункта 7 можно столкнуться с проблемами. На этот случай в панели управления Android SDK and AVD Manager имеется раздел Settings (Настройки), где можно определить параметры подключения к прокси-серверу.

В пункте 16 описан порядок преобразования путей из формата, используемого в Windows, в формат, используемый в Судwin. Этот формат, который первое время выглядит несколько необычно, используется утилитой Cygwin для представления путей в ОС Windows в формате путей в ОС Unix. Каталог cygdrive своим назначением напоминает каталог mount или media в Unix и содержит подкаталоги с именами, соответствующими дискам, доступным в Windows, со смонтированными к ним файловыми системами.

Пути в Cygwin. При использовании путей в формате Cygwin следует помнить, что они должны содержать только символы прямого слеша, а буква, определяющая диск, должна замещаться строкой /cygdrive/[буква диска]. Но будьте внимательны – имена файлов в Windows и Cygwin не чувствительны к регистру символов, в противоположность настоящим системам Unix.

Подобно любой OC Unix, в *Cygwin* имеется корневой каталог с именем /. Но так как в Windows нет настоящего корневого каталога, Cygwin имитирует его, отображая в собственный каталог установки. Чтобы увидеть содержимое этого каталога, введите в командной строке Cygwin следующую команду:

\$ ls /

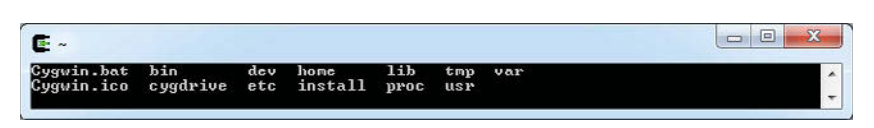

Рис. 1.12. Содержимое корневого каталога в Cygwin

Эти файлы находятся в каталоге Cygwin (кроме каталога /proc, который существует только в оперативной памяти). Это объясняет, почему мы редактировали файл .bash\_profile непосредственно

в домашнем каталоге, располагающемся внутри каталога установки Cygwin.

Утилиты, входящие в состав пакета Cygwin, обычно работают с путями в формате Cygwin, но почти все они способны воспринимать пути в формате Windows. Благодаря этому мы могли бы не включать преобразование в файл .bash\_profile (ценой вывода предупреждающего сообщения), но более естественным способом работы с Cygwin, позволяющим избежать возможных ошибок в будущем, является использование путей в формате Cygwin. Однако утилиты Windows (например, java.exe) не поддерживают пути в формате Cygwin, поэтому при их использовании требуется выполнять обратное преобразование. Для этих целей утилита судратh позволяет использовать следующие ключи:

- -u: для преобразования путей из формата Windows в формат Unix;
- -w: для преобразования путей из формата Unix в формат Windows;
- -р: для преобразования списков путей из формата (в которых элементы отделяются друг от друга точкой с запятой в Windows и двоеточием в Unix).

При выполннии пункта 16, на этапе редактирования файла .bash\_ profile, могут возникать различные сложности: в окне редактора могут отображаться странные символы в квадратиках, и все содержимое файла может располагаться в одной длинной строке! Это обусловлено использованием кодировки символов, принятой в Unix. Поэтому для редактирования файлов в Cygwin желательно использовать редакторы, совместимые с Unix (такие как Eclipse, PSPad или Notepad++). Если вы уже столкнулись с проблемами, попробуйте изменить в редакторе настройку преобразования символов конца строки (такая настройка имеется в Notepad++ и PSPad) или примените утилиту командной строки **dos2unix** (входит в состав пакета Суgwin) к файлу, вызвавшему проблемы.

Символ возврата каретки в Cygwin. Для обозначения концов строк в текстовых файлах в ОС Unix используется одиночный символ перевода строки (более известный как \n), тогда как в Windows используется последовательность из символа возврата каретки (СR или \r) и символа перевода строки. С другой стороны, в MacOS используется единственный символ возврата каретки. Способ обозначения конца строки, принятый в Windows, может вызвать немало проблем, если использовать его в сценариях командной оболочки Cygwin, поэтому их следует сохранять в формате Unix.

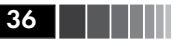

**Примечание.** На этом заканчивается раздел, описывающий настройку окружения в Windows. Если вы не пользуетесь Mac OS или Linux, то можете сразу перейти к разделу «Настройка среды разработки Eclipse».

# Настройка в Мас OS X

Компьютеры компании Apple и Mac OS X славятся простотой и удобством использования. И если честно, это на самом деле так, когда речь заходит о разработке программ для платформы Android. В действительности Mac OS X основана на операционной системе Unix, прекрасно приспособленной для использования инструментов из NDK, и по умолчанию уже содержит последнюю версию JDK. Mac OS X содержит в себе практически все, что необходимо, кроме инструментов для разработки, которые требуется устанавливать отдельно. В состав этих инструментов разработки входят среда разработки XCode IDE, множество утилит для разработки в Mac, а также некоторые утилиты Unix, такие как Make и Ant.

# Время действовать — подготовка Mac OS X для разработки на платформе Android

Все инструменты разработки входят в состав пакета XCode (последней на момент написания этих строк была версия 4). Получить этот пакет можно четырьмя способами, как описывается ниже:

- если у вас есть установочный диск Mac OS X, откройте его и найдите пакет XCode;
- установочный пакет XCode можно также бесплатно получить в репозитории AppStore (но такая возможность появилась совсем недавно и может исчезнуть в будущем);
- установочный пакет XCode можно загрузить с веб-сайта Apple, при наличии платной подписки на получение программного обеспечения, по адресу <u>http://developer.apple.com/xcode/;</u>
- старую версию 3, совместимую с инструментами разработки для платформы Android можно бесплатно получить в виде образа диска на той же самой странице, зарегистрировав бесплатную учетную запись разработчика Apple.

Используйте способ, наиболее подходящий для вашего случая. А теперь установите XCode:

1. Отыщите установочный пакет XCode и запустите его. Установите флажок **UNIX Development** (Разработка для UNIX) в диалоге настройки. Завершите установку. Вот и все!

\$ make --version

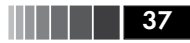

 При разработке с использованием Android NDK нам потребуется инструмент сборки Make. Откройте окно терминала и убедитесь в работоспособности этой утилиты, как показано на рис. 1.13:

| 🗑 🔿 ⊘                                                                                                    | Terminal — bash — 100×7 |   |
|----------------------------------------------------------------------------------------------------|-------------------------|---|
| bash                                                                                                    |                         |   |
| GNU Make 3.81<br>Convright (C) 2006 Free Software Foundation, Inc.                                                                                          |                         | 9 |
| This is free software; see the source for copying conditions.<br>There is NO warranty; not even for MERCHANTABILITY or FITNESS FOR A<br>patrimum by puppers |                         | 0 |

Рис. 1.13. Проверка работоспособности утилиты Make

3. Для работы Eclipse и компиляции программного кода на языке Java в байт-код необходим пакет Java Development Kit. Убедитесь в работоспособности пакета JDK, установленного в Mac OS X по умолчанию, как показано на рис. 1.14:

```
$ java -version

Terminal - bash - 100×5
bash
java version "1.6.0_17"
Java(TM) SE Runtime Environment (build 1.6.0_17-b04-248)
Java HotSpot(TM) Client VM (build 14.3-b01-101, mixed mode, sharing)
```

Рис. 1.14. Проверка работоспособности пакета JDK

4. Для компиляции проектов из командной строки пакет Android SDK поддерживает Ant – утилиту на языке Java, позволяющую автоматизировать процесс сборки. Также в окне терминала убедитесь, что утилита Ant установлена в системе, как показано на рис. 1.15:

\$ ant -version

| 00                           | Terminal — bash — $100 \times 5$ |        |
|------------------------------|----------------------------------|--------|
| bash                         |                                  | - 5154 |
| Apache Ant version 1.7.1 com | piled on February 10 2010        | 11.    |

Рис. 1.15. Проверка работоспособности утилиты Ant